## Olá, candidato(a)!

Faça a leitura atenta deste manual, para que sua inscrição e participação no Processo Seletivo ocorra sem erros. Ao final, temos uma seção de dúvidas frequentes para te ajudar. Vamos lá?

## PASSO 1

Leia o Edital de Abertura do Processo Seletivo, pois é nele que você encontrará todas as regras da seleção, como:

- Cursos selecionados, para conferir se você pode participar;
- Valor da bolsa-estágio e carga horária mínima e máxima do estágio;
- Datas das publicações de documentos do Edital;
- Documentos e critérios obrigatórios do estagiário; entre outras coisas.

O Edital de Abertura está disponível em: <u>https://www.ghb.net.br/</u> no ícone "Processos Seletivos" ao selecionar a Prefeitura ou Câmara Municipal que você tem interesse.

## PASSO 2

Leia o Edital de Link de Inscrição e Realização das Provas, pois ele apresenta as regras da sua inscrição e prova, como:

- Qual o link de inscrição e realização da prova;
- Qual o período de inscrição e prova;
- Quais as regras de acesso e permanência no ambiente de prova;
- O que é ou não é permitido ao realizar sua prova; entre outras coisas.

O Edital de Link de Inscrição e Realização das Provas também estará disponível no link acima.

Apenas após a leitura dos 2 Editais, você está pronto para realizar sua inscrição. Para te ajudar, vamos deixar aqui as instruções com print das telas de inscrição e ambiente inicial de provas. Acompanhe:

## PASSO 3

Acesse o Link de Inscrição e Realização das Provas: <u>https://www.tallentos.com.br/qualifica/index.php?cli=1</u>

Você verá a seguinte tela:

SISTEMA DE PROVAS ONLINE

|                                     | IDENTIFICAÇÃO DO CANDIDATO                         |
|-------------------------------------|----------------------------------------------------|
| Seu CPF::                           | Somente numeros                                    |
| Sua Senha: (data de<br>nascimento): | (dd/mm/aaaa)                                       |
|                                     | Primeiro acesso ? ou precisa atualizar seus dados? |
|                                     | Enviar                                             |

Na tela acima, você deve clicar em <u>Primeiro acesso ? ou precisa atualizar seus</u> <u>dados?</u> Ao clicar nesta frase, você será direcionado para a tela abaixo:

|      | SISTEMA DE PROVAS ONLINE |
|------|--------------------------|
| CPF: |                          |
|      |                          |

Preencha apenas os números do seu CPF, sem pontos, traços e espaços.

ATENÇÃO! O sistema reconhece quando um CPF não existe e apresentará mensagem de erro, conforme imagem abaixo:

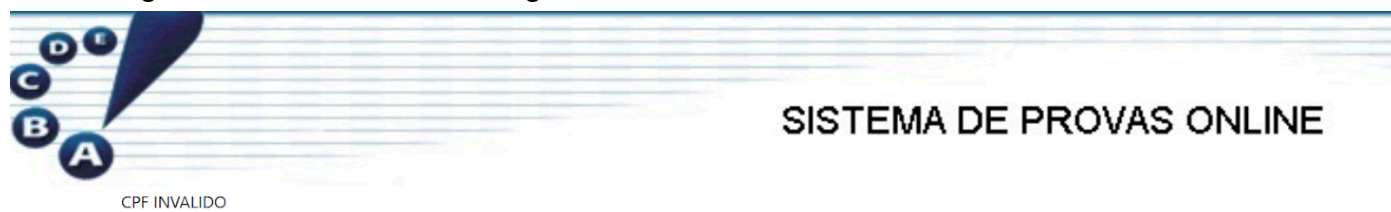

Certifique-se de digitar o CPF corretamente!

### PASSO 4

| Após informar o CPF correto direcionado para a seguinte tela:  | e clicar no botão azul   |
|----------------------------------------------------------------|--------------------------|
|                                                                | SISTEMA DE PROVAS ONLINE |
|                                                                |                          |
| CPF:                                                           |                          |
| Nome:                                                          |                          |
| Seu nome                                                       | 0                        |
| Por favor informe o Nome                                       |                          |
| Data Nasc (DD/MM/AAAA):                                        |                          |
| DD/MM/AAAA                                                     | 0                        |
| Por favor informe o Data Nasc (DD/MM/AAAA)                     |                          |
| Fone / Whats:                                                  |                          |
|                                                                | 0                        |
| Por favor informe o Fone / Whats                               |                          |
| Email:                                                         |                          |
|                                                                | 0                        |
| Por favor informe o Email                                      |                          |
| Nível estudo(M-medio T-Tecnico S-superior):                    |                          |
|                                                                | 0                        |
| Por favor informe o Nível estudo(M-medio T-Tecnico S-superior) |                          |

#### Continua

## TODOS OS CAMPOS SÃO DE PREENCHIMENTO OBRIGATÓRIO!

Preencha:

- Seu nome completo, conforme consta no seu documento de identidade;
- Sua data de nascimento, separada por barras, exemplo: 20/03/2000;
- Seu número de celular com DDD, exemplo: 51992953442;
- Seu endereço de e-mail, exemplo: joaozinho@gmail.com;
- Seu nível de ensino, conforme a legenda da tela do sistema:
  Digite apenas 'M', se for estudante do nível médio ou
  Digite apenas 'T', se for estudante do nível técnico ou
  Digite apenas 'S', se for estudante do nível superior.

ATENÇÃO! As informações preenchidas serão utilizadas para entrar em contato com você, portanto se constar o número de celular sem DDD, não poderemos entrar em contato, da mesma forma, se faltar dígitos no e-mail ou no número, não será possível chamá-lo.

Após conferir todos os dados, clique no botão azul

Continua

## PASSO 5

A tela exibida a seguir, será a seguinte:

|                    | SISTEMA DE PROVAS ONLINE |
|--------------------|--------------------------|
| CPF:               |                          |
| Nível estudo:<br>T |                          |
| Curso em andamento |                          |
|                    |                          |

Nela você poderá conferir qual nível de ensino informou na tela anterior, se 'M', 'T' ou 'S' e escolher seu curso na lista suspensa, na opção "Curso em andamento:"

ATENÇÃO! Serão exibidos APENAS os cursos do nível selecionado, portanto, se você selecionar nível médio, serão listados apenas os cursos deste nível para seleção e assim sucessivamente.

Após selecionar seu curso na lista suspensa, clique no botão azul

Continua

#### PASSO 6

Você será redirecionado para a tela inicial:

| e e e e e e e e e e e e e e e e e e e | SISTEMA DE PROVAS ONLINE |
|---------------------------------------|--------------------------|
|                                       |                          |

|                                     | IDENTIFICAÇÃO DO CANDIDATO                         |
|-------------------------------------|----------------------------------------------------|
| Seu CPF::                           | Somente numeros                                    |
| Sua Senha: (data de<br>nascimento): | (dd/mm/aaaa)                                       |
|                                     | Primeiro acesso ? ou precisa atualizar seus dados? |
|                                     | Enviar                                             |

Nesta tela, preencha seu CPF sem pontos, traços e espaços e sua data de nascimento, separada por barras, no formato dd/mm/aaaa e clique no botão branco

Enviar

PASSO 7

Ao clicar , você será direcionado ao sistema de realização de provas. PRESTE MUITA ATENÇÃO NAS TELAS E INSTRUÇÕES ABAIXO:

A tela apresentada irá mostrar TODOS os Processo Seletivos Abertos no Estado do Rio Grande do Sul, você deverá identificar qual Processo Seletivo deseja realizar, por isso, leia atentamente o ambiente de prova.

|                             | SISTEMA DE PROVAS ONLINE |
|-----------------------------|--------------------------|
|                             |                          |
| Ola                         | tariado De Escolas).     |
| PROCESSOS SELETIVOS ABERTOS |                          |
| Entidade                    | Ação                     |

Na coluna "Entidade", do lado esquerdo da tela, você confere o nome da Prefeitura ou Câmara Municipal que possui Processo Seletivo Aberto e quais cursos estão sendo selecionados.

Na coluna "Ação", do lado direito da tela, você confere se o Processo Seletivo Aberto está selecionando o SEU CURSO.

Veja os exemplos abaixo:

Exemplo 1:

| Prefeitura Municipal De São José Do Norte (3) | Seu curso não esta sendo selecionado |
|-----------------------------------------------|--------------------------------------|
| Cursos Selecionados neste processo            |                                      |

Neste exemplo, a Prefeitura de São José do Norte não está selecionando seu curso, portanto você não poderá realizar a prova.

## Exemplo 2:

| Prefeitura Municipal De Jaguarão (5) | PARTICIPAR                                                                                                    |
|--------------------------------------|----------------------------------------------------------------------------------------------------|
| Cursos Selecionados neste processo   | Ao aceitar PARTICIPAR, será fornecida uma prova, com tempo determinado para responder, voce não poderá abandonar a tentativa. |

Neste exemplo, a Prefeitura de Jaguarão está selecionando seu curso e você poderá realizar a prova a qualquer momento, dentro do período que consta no cronograma do Edital de Abertura.

ATENÇÃO! Confira se você tem interesse no Processo Seletivo daquela Prefeitura ou Câmara Municipal ANTES de clicar em participar, pois a prova respondida em um órgão NÃO SERÁ CONSIDERADA para outro órgão. Lembre-se que ao clicar em PARTICIPAR, sua prova será iniciada e não poderá ser pausada ou fechada.

A partir daqui, você pode responder a prova, mas deixamos alguma dicas, para garantir que sua participação ocorra sem nenhum problema:

#### DICA 1: COMO ACESSAR O AMBIENTE DE PROVA

Acesse o ambiente de inscrição e realização de provas, a partir de um computador de mesa ou notebook, para iniciar a responder às questões.

Os aparelhos móveis, como tablets e smartphones, não são compatíveis com o ambiente de provas e irão dificultar ou até mesmo anular sua participação.

#### DICA 2: QUANTO TEMPO TENHO PARA RESPONDER

A prova estará disponível durante todo o período descrito no Edital de Abertura do Processo Seletivo.

Então apenas clique em PARTICIPAR, quando tiver certeza que poderá respondê-la até o fim, dentro do limite de tempo de 1h15min.

Lembre-se:

O tempo de prova NÃO pode ser pausado; se você fechar a aba da prova, não poderá voltar a ela; e se você não concluir a prova dentro do tempo máximo, perderá a oportunidade de estágio.

## DICA 3: CONEXÃO ESTÁVEL

Tenha uma conexão de luz e internet estável disponível, pois não nos responsabilizamos por quedas de energia e internet.

## DICA 4: A PROVA É INDIVIDUAL

Responda a prova a partir de seus conhecimentos.

Lembre-se que nenhuma prova será igual a outra, pois ocorre sorteio das questões respondidas por cada candidato.

## **DÚVIDAS FREQUENTES**

### 1. Como alterar os dados da minha inscrição?

Se precisar alterar os dados da sua inscrição, como data de nascimento, e-mail, número, nível de ensino ou curso selecionado, você pode acessar o mesmo link de inscrição: <u>https://www.tallentos.com.br/qualifica/index.php?cli=1</u> e realizar a alteração clicando em Primeiro acesso ? ou precisa atualizar seus dados?

### 2. Fiz a inscrição no curso errado e já respondi a prova, o que faço?

Você pode alterar os dados da sua inscrição, conforme a instrução acima e responder uma nova prova.

## 3. Minha conexão caiu e perdi a prova que estava respondendo, o que faço?

Infelizmente não será possível resolver problemas técnicos que não foram originados no nosso sistema ou servidor, portanto você perderá a oportunidade nessa seleção e deverá aguardar a próxima oportunidade.

## 4. Fiz minha inscrição, mas não consigo acessar o ambiente de provas. O que faço?

Primeiro confira se está preenchendo os dados no formato correto: CPF sem pontos, traços ou espaços e data de nascimento separada por barras, no formato dd/mm/aaaa.

Se mesmo assim o erro persistir, clique em <u>Primeiro acesso ? ou precisa</u> <u>atualizar seus dados?</u> e confira se os dados de CPF e data de nascimento preenchidos na sua inscrição, pois pode haver algum dígito errado lá. Se o erro de digitação for na data de nascimento, você poderá alterar e salvar, se for no CPF, deverá refazer a inscrição com o CPF correto.

Caso nenhuma das instruções acima funcione, entre em contato com nosso suporte, através do e-mail <u>gestaoghb@ghb.net.br</u> informando seu nome completo, CPF, data de nascimento e qual erro está enfrentando.

## 5. Já fiz a prova, mas não concordo com a resposta de uma ou mais questões. O que faço?

No Edital de Abertura do Processo Seletivo, você encontra a forma de apresentação e o modelo de recurso às questões da prova. Atenção ao prazo de apresentação do recurso, pois você terá 2 dias úteis após a realização da prova para enviá-lo.

## 6. Já fiz a prova e quero saber meu resultado. O que faço?

Seu cartão resposta e o gabarito da prova ficam disponíveis no ambiente de provas, para que acesse a qualquer momento.

O resultado final do Processo Seletivo, com sua classificação, estará disponível em nosso site, conforme as datas do cronograma do Edital de Abertura.

## 7. Já fiz a prova e quero saber quando serei chamado para o estágio.

A participação no Processo Seletivo não garante vaga de estágio, apenas habilita o candidato a ser convocado para uma vaga, a qualquer momento, à critério do órgão contratante (Prefeitura ou Câmara Municipal). Você deve aguardar convocação via publicação em nosso site, no site do órgão, via e-mail ou celular informados na inscrição. Não há previsão de convocação para as vagas.

8. Tirei a mesma nota que outra pessoa, mas estou abaixo na classificação, por quê?

Os critérios de desempate estão disponíveis no Edital de Abertura, são eles: Maior nota em Português;

Maior nota em Matemática;

Maior idade (data de nascimento mais antiga).

# 9. Se minha conexão cair ou fechar a tela da prova sem querer, posso fazer outra inscrição, com o CPF dos meus pais e responder a prova?

É EXPRESSAMENTE PROIBIDO realizar inscrição e prova com os dados pessoais de outras pessoas e você não poderá assumir a vaga se for identificado que realizou prova desta forma.

### 10. Posso me inscrever se já me formei no curso?

É critério básico do estágio, estar estudando o curso no qual realizou a inscrição no Edital do Processo Seletivo para assumir a vaga, portanto, se já está formado e não cursa nenhum dos outros cursos selecionados pelo Edital, esta oportunidade não é para você.

## 11. Por que preciso estar estudando para estagiar?

A modalidade de estágio não é um emprego e não tem anotação na carteira de trabalho, é um ato complementar da sua formação educacional, conforme a Lei 11.788/2008, portanto é obrigatório que você esteja estudando e que sua Instituição de Ensino autorize seu estágio.

## 12. Vou ter os mesmos direitos dos funcionários públicos?

Não, por ingressar na modalidade de estágio, seus únicos direitos são os constantes na Lei de Estágios 11.788/2008.

Caso precise de mais instruções e esclarecimentos, envie um e-mail com sua dúvida para <u>gestaoghb@ghb.net.br</u> e nossa equipe entrará em contato.

Boa prova!